## **FisoViewPro**

(iPhonehoz)

# Felhasználói útmutató

2015-02 VER 3.0

#### 1. FisoViewPro összegzés

FisoViewPro a cégünk által fejlesztett iPhone alkalmazás, ami kiválóan használható iPhone rendszereken, , iPad-en és iPod-on, valamint támogatja az iOS 4.3 vagy annál újabb op.rendszereket.

FisoViewPro jellemzők:

- iOS 64bit architechtúra támogatás, gyorsabb futás;
- WPS támogatás (Wi-Fi Protected Setup);
- SmartP2P támogatás, felhő plug and play eszközök támogatása;
- Több képes nézet támogatás (Max.4 ablak);
- Visszajátszás támogatás SD kártyáról mobiltelefonról;
- Videó vezérlési funkciók támogatása, video paraméterek beállítása, megfigyelés, beszéd, PTZ vezérlés és pillanatkép készítés támogatása;
- Kamera keresés és hozzáadás támogatása helyi hálózaton;
- Kamera paramétereinek beállítása (WiFi/E-mail/Riasztás/FTP funkció, stb).
- Fotó megosztás támogatás.

#### 2. Szoftver beszerzése

• Az FisoViewPro letölthető az APP Store-ból.

## 3. Szoftver telepítése

Töltse le és telepítse mobil telefonjára a FisoViewPro-t! A telepítés befejezésével a következő ikont láthatja:

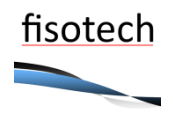

#### FisoViewPro

Tipp: Kérjük, hogy bizonyosodjon meg arról, hogy a hálózati beállításokat a használati útmutató alapján sikeresen beállította-e, valamint győződjön meg arról, hogy lan vagy wan kapcsolaton keresztül elérhető a kamera, mielőtt az FisoViewPro-t használja!

## 4. Alkalmazás kezelési útmutató

Camera: itt található az összes kamera listája, beállítható néhány kamera funkció;

Pictures: mobil alkalmazással készített pillanatképek listája;

Record: mobil alkalmazással készített videófelvételek listája, SD kártyán található felvételek listája; More: mobil hangbeállítások, Wi-Fi és új mobil alkalmazás verzió keresés.

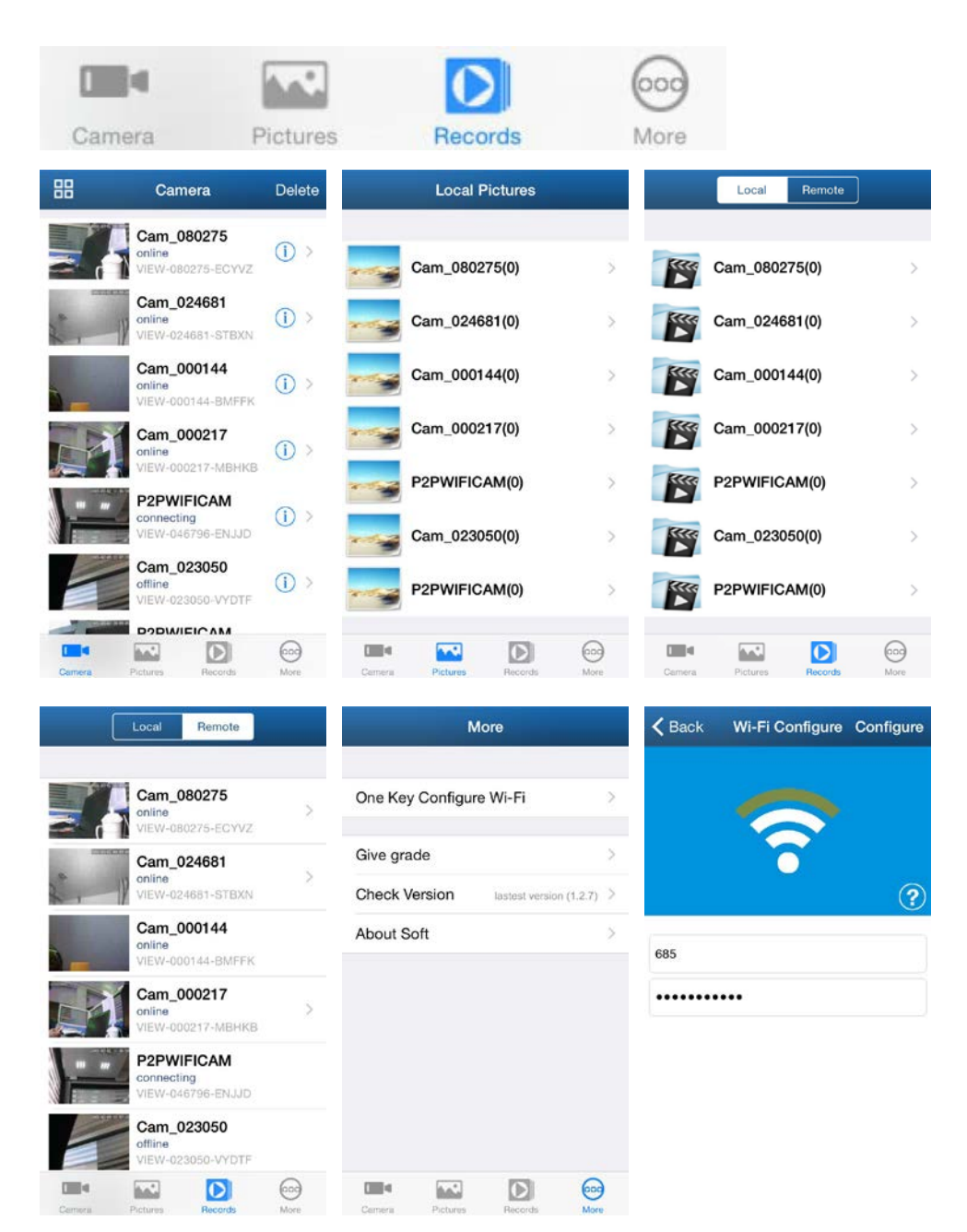

#### 5. Kamera hozzáadás

- 1、 Indítsa el a FisoViewPro software-t;
- 2. Adjon hozzá egy új kamerát;

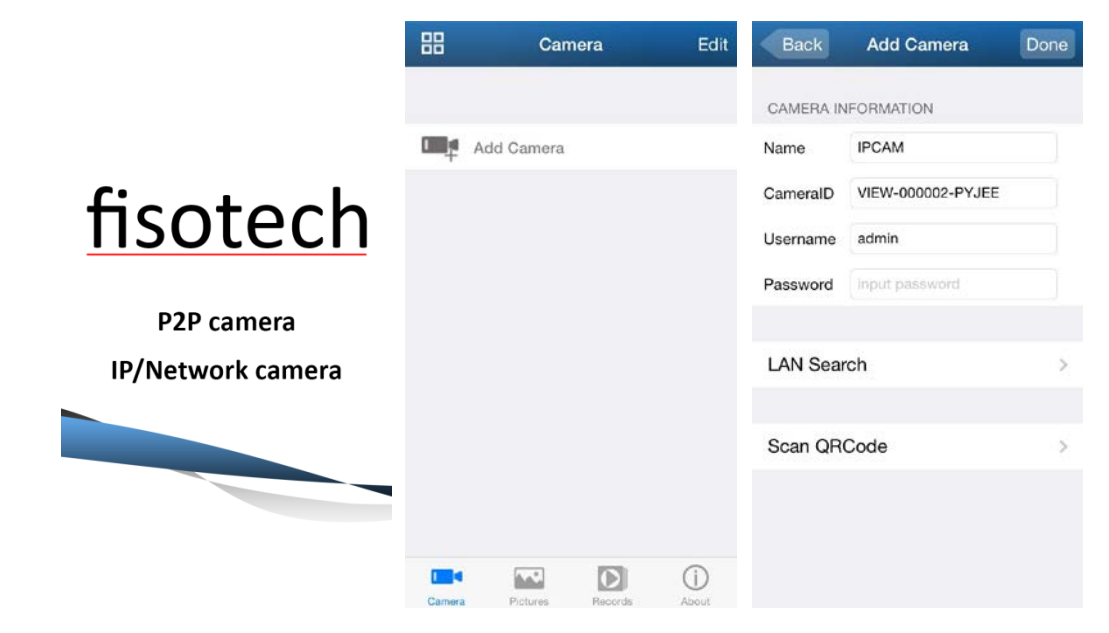

Három módon adhat hozzá eszközt: manuálisan, ID-t szkenneléssel, valamint helyi hálózaton kereséssel.

#### ☆Hozzáadás ID szkenneléssel és helyi hálózaton kereséssel:

- a) Helyi hálózaton kereséssel
- b) ID szkenneléssel

| PCAM<br>92.168.3.106<br>IEW-000002-PYJEE | CAMERA IN | IFORMATION        |   | L Series IP Camera      |
|------------------------------------------|-----------|-------------------|---|-------------------------|
|                                          | Name      | IPCAM             |   | Password:123456         |
|                                          | CameralD  | VIEW-000002-PYJEE |   | DID:VIEW-000117-LZVZU   |
|                                          | Username  | admin             |   | DDNS:005mryg.nwsvr1.com |
|                                          | Password  | •••••             |   |                         |
|                                          |           |                   |   | QRCode minta            |
|                                          | LAN Sear  | rch               | > |                         |
|                                          |           |                   |   |                         |
|                                          | Scan QR   | Code              | > |                         |
|                                          |           |                   |   |                         |
|                                          |           |                   |   |                         |
|                                          |           |                   |   |                         |
|                                          |           |                   |   |                         |
| Keresés helyi hálózaton                  | ] [       | ID szkennelés     |   |                         |

## 6. Wi-Fi beállítás okostelefon hanghullámokkal

Jelentkezzen be az alkalmazásba, lépjen be a "More" menübe, válassza ki a "One Key WiFi Configuration", adja meg Wi-Fi SSID-t (Wi-Fi azonosítót) és jelszót, majd válassza a "Configure"-t.

Tippek:

- Beállítás előtt, kérjük, hogy táptalanítsa és indítsa újra a kamerát, a kamera 5 perc elteltével programozható(a kék WiFi visszajelz lassan villog), másféleképpen nem programozható a kamera, újra táptalanítani kell;
- Tegye az okostelefon hangszóróját a kamera mikrofon közelébe, ezután válassza a " configure" -t (gy z djön meg róla, hogy a kamera rendelkezik beépített mikrofonnal, különben nem fog m ködni ez a beállítási lehet ség).
- Sikeres beállítás után a Wi-Fi visszajelző gyorsan villog, ekkor automatikusan csatlakozik a routerhez, eközben a kék visszajelz folyamatosan világít.Ha a beállítás sikertelen, többször nyomja meg a "Configure" gombot.

| More                                  |   | <b>く</b> Back | Wi-Fi Configure | Configure |
|---------------------------------------|---|---------------|-----------------|-----------|
| One Key Configure Wi-Fi               | > |               | 0               |           |
| Give grade                            | > |               | <b>7</b>        |           |
| Check Version lastest version (1.2.7) | > |               |                 | ?         |
| About Soft                            | > | 685           | •••             |           |
|                                       |   |               |                 |           |
| Carnera Pictures Records Mar          | ) |               |                 |           |

## 7. Élő kép megtekintés

## 7.1. Élő kép egyképernyős nézetben

a) Válassza ki a sikeresen hozzáadott és online kamerát;

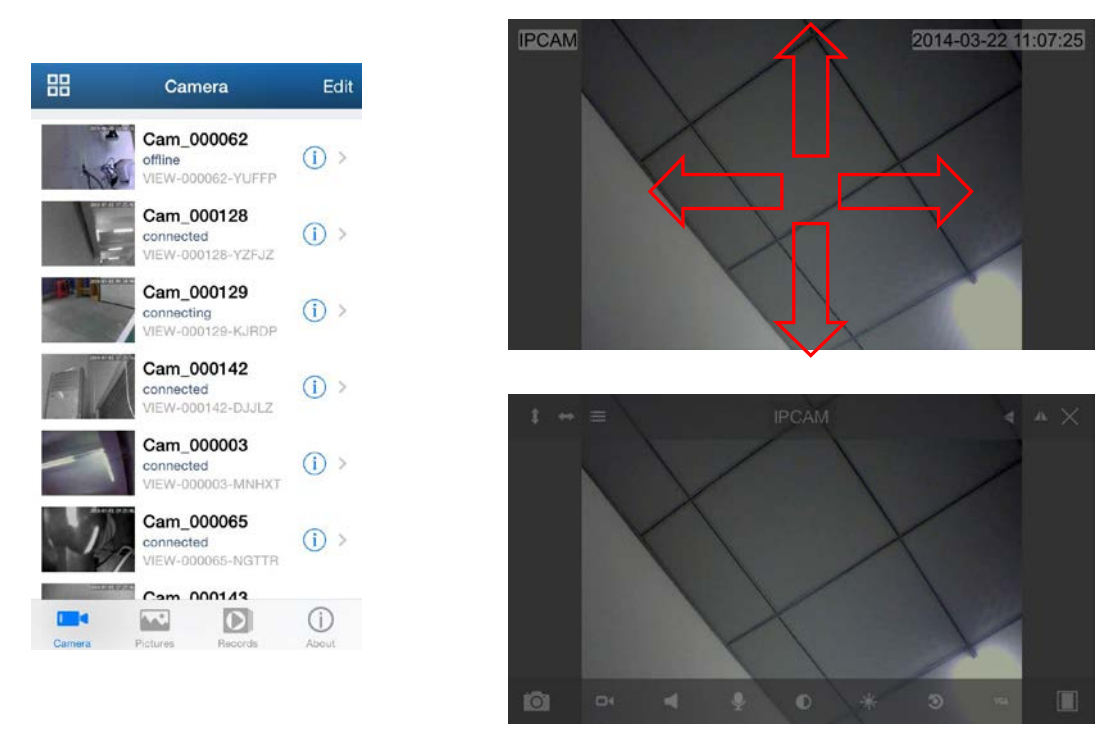

b) Érintse meg a megfigyelési képet, ekkor megjelenik az eszköztár, ezzel tudja irányítani a PTZ kamerákat, készíthet pillanatképet, felvételt, megfigyelhet és beszélhet, stb.

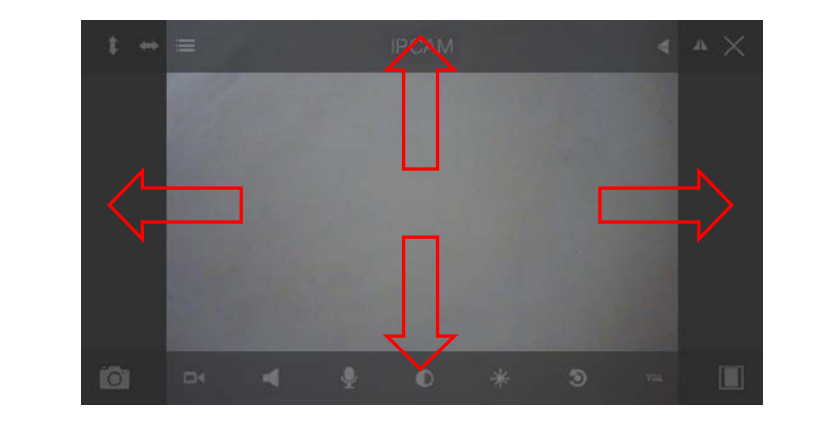

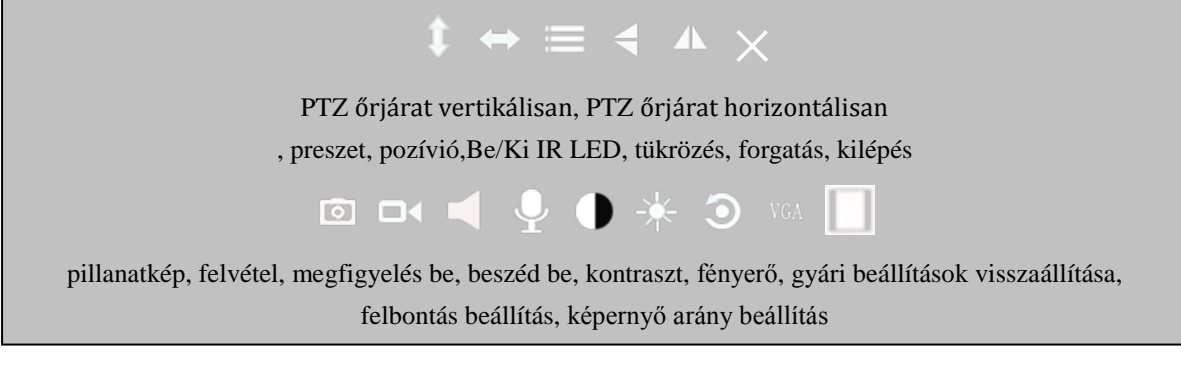

c) Egyéb beállítás

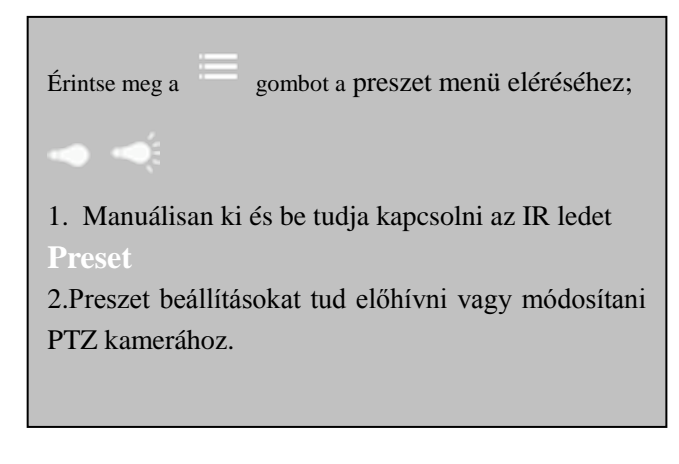

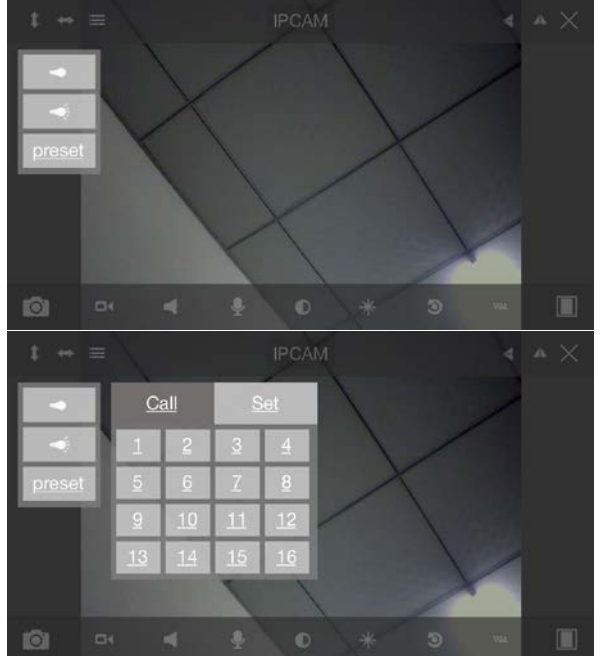

## 7.2. Élő kép többképernyős nézetben

a ) Válassza ki a többképernyős nézet gombot a mód kiválasztásához.

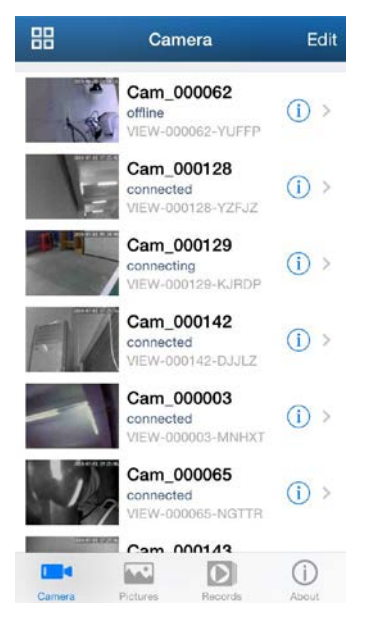

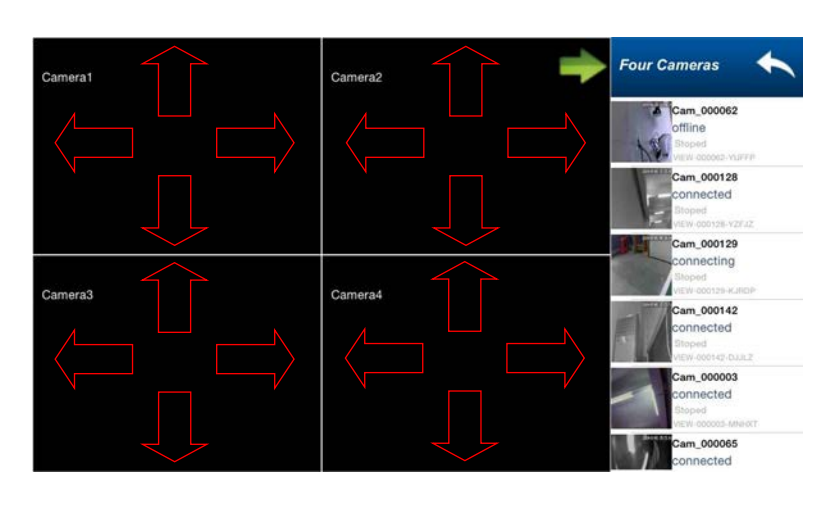

b) Műveletek a többképernyős módban:

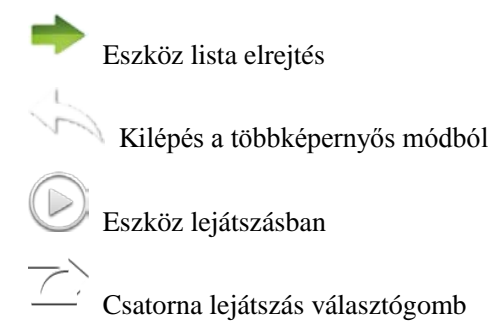

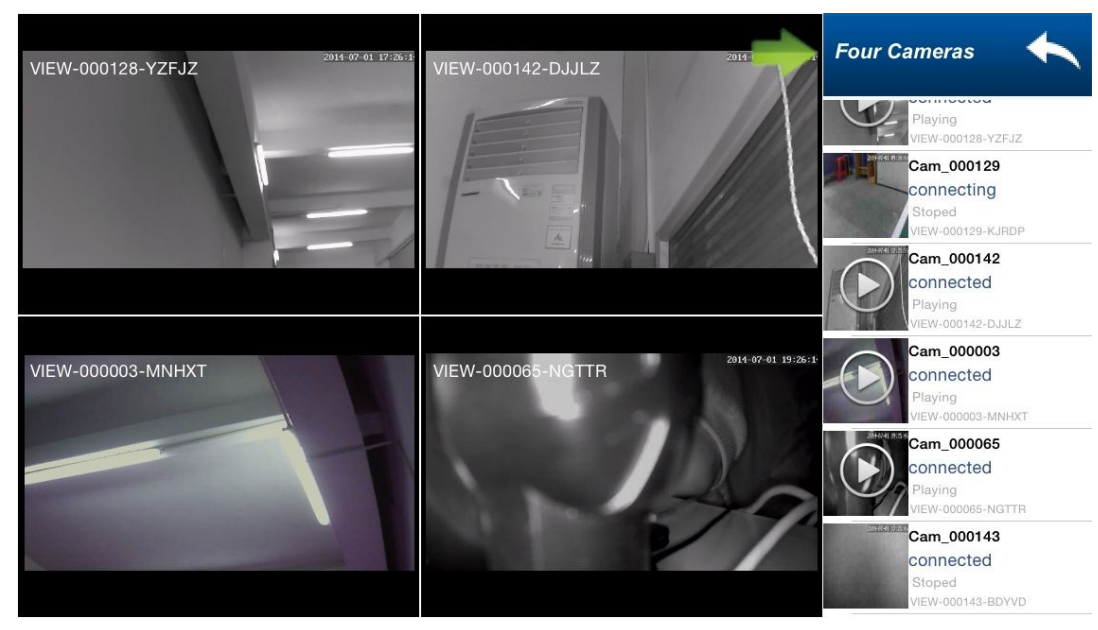

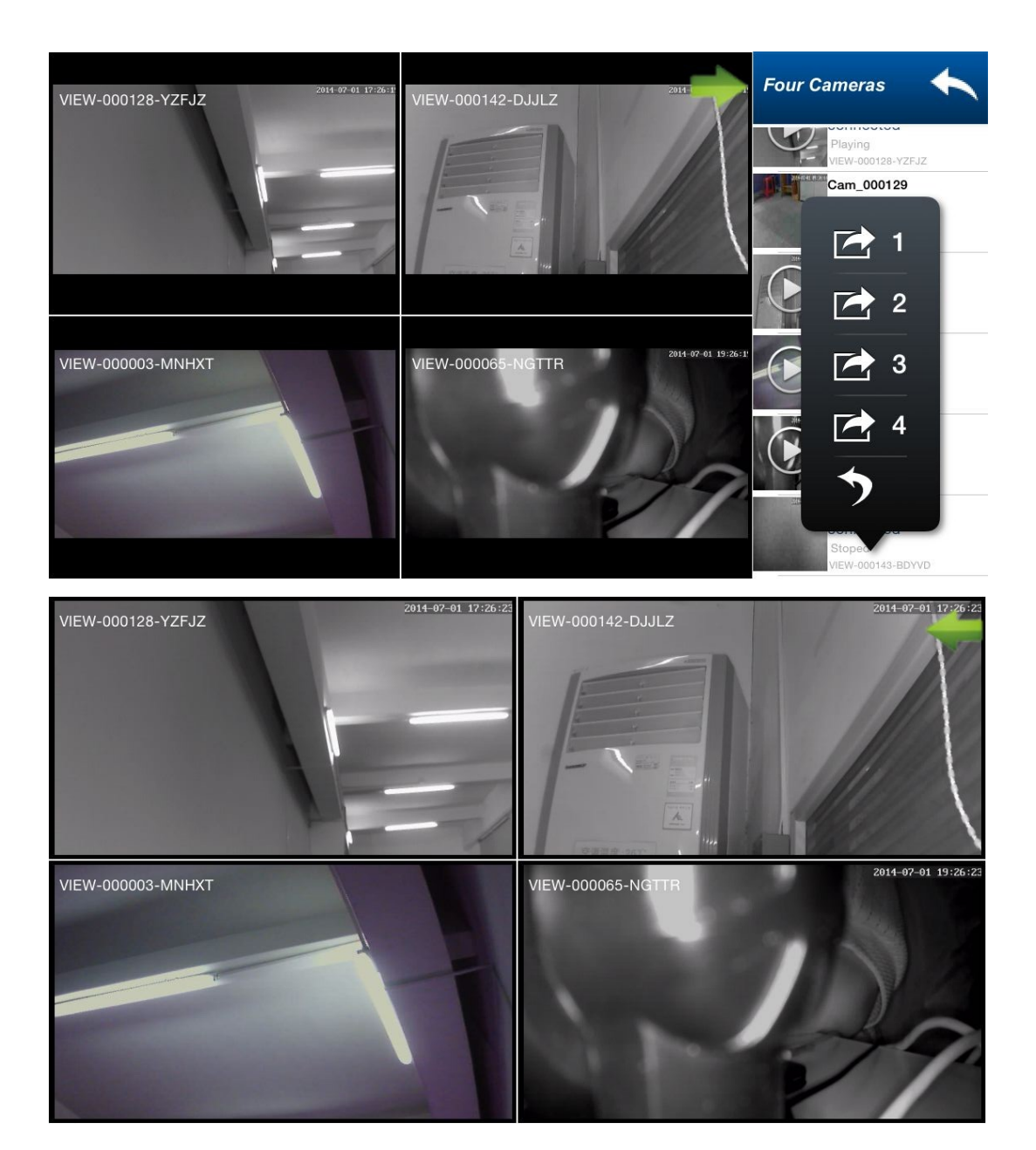

## 8. Távoli visszajátszás SD kártyáról

Válassza ki a főmenü "Record" menüpontját, lépjen a "remote" fülre, így láthatja a kamerán tárolt felvételeket.

| Local Remote                               |      | <b>&lt;</b> Back                           | Cam_000217                                    | Ç | <b>&lt;</b> Ba | ck a       | larm          | schedu                         | e a           |            | Done |
|--------------------------------------------|------|--------------------------------------------|-----------------------------------------------|---|----------------|------------|---------------|--------------------------------|---------------|------------|------|
| Cam 080275                                 |      | File Name:<br>Record Length:<br>File Size: | nrc20150303103738.mp4<br>00:02:05<br>33.56 MB | ~ | 22<br>Sun.     | 23<br>Mon. | Febru<br>Tues | u <mark>ary</mark> , 2<br>Wed. | 2015<br>Thur. | 27<br>Fri. | Sat  |
| online<br>VIEW-080275-ECYVZ                | >    | File Name:<br>Record Length:<br>File Size: | nrc20150303103534.mp4<br>00:02:02<br>34.66 MB | > |                |            | Mar           | ch , 20                        | 015           |            |      |
| Cam_024681<br>online<br>VIEW-024681-STBXN  | >    | File Name:<br>Record Length:<br>File Size: | nrc20150303103328.mp4<br>00:02:05<br>36.10 MB | > | Sun.           | Mon.       | Tues.         | Wed.                           | Thur.         | Fri.       | Sat. |
| Cam_000144<br>online<br>MEW-000144-RMFEK   |      | File Name:<br>Record Length:<br>File Size: | nrc20150303103121.mp4<br>00:02:06<br>30.94 MB | > | 8              | (Pecceda)  | 10            | 11                             | 12            | 13         | 14   |
| Cam_000217                                 | ×    | File Name:<br>Record Length:<br>File Size: | nrc20150303102911.mp4<br>00:02:09<br>40.93 MB | > |                | 2          | 10            |                                | 12            | 10         |      |
| VIEW-000217-MBHKB                          |      | File Name:<br>Record Length:<br>File Size: | nrc20150303102701.mp4<br>00:02:08<br>21.15 MB | > | 15             | 16         | 17            | 18                             | 19            | 20         | 21   |
| connecting<br>VIEW-046796-ENJJD            |      | File Name:<br>Record Length:<br>File Size: | nrc20150303102452.mp4<br>00:02:07<br>29.53 MB | > | 22             | 23         | 24            | 25                             | 26            | 27         | 28   |
| Cam_023050<br>offline<br>VIEW-023050-VYDTF |      | File Name:<br>Record Length:<br>File Size: | nrc20150303102247.mp4<br>00:02:03<br>34.63 MB | > | 29             | 30         | 31            |                                |               |            |      |
| Camera Pictures Records I                  | Aore | File Name:<br>Record Length:               | nrc20150303102037.mp4<br>00:02:09             | > |                |            |               |                                |               |            |      |

## 9. Haladó beállítások

## 9.1. Wi-Fi beállítások

Érintse meg a Wifi Setting gombot, majd a Wifi search gombot az SSID kereséshez.

| K Back Camera Settings | Back WIFI Setting |
|------------------------|-------------------|
|                        | SSID              |
| WiFi Setting >         | not setting       |
| User Setting >         |                   |
| Time Setting >         | CHOOSE WIFI       |
| Alarm Setting          | yfb-test2         |
| FTP Setting            | TP-LINK_CPB >     |
| Mail Setting           | CPB >             |
| SDCard Setting         | ChinaNet-0001     |
|                        | test-123          |
| Reboot Camera >        | ibaby07 >         |
|                        | 0123456 >         |
| About Camera >         | MERCURY_0123      |
|                        |                   |

## 9.2. Felhasználói beállítások

Érintse meg a "User setting" gombot, itt meg tudja változtatni a kamera hozzáféréshez tartozó felhasználói nevet, jelszavat.

| K Back       | Camera Settings |   | Back      | User Setting   | Done |
|--------------|-----------------|---|-----------|----------------|------|
|              |                 |   | ADMINISTR | ATOR           |      |
| WiFi Setting | g               | > | Username  | admin          |      |
| User Settin  | g               | > | Password  | •••••          |      |
| Time Settin  | g               | > |           |                |      |
| Alarm Setti  | ng              | > | Username  |                |      |
| FTP Setting  | 9               | > | Password  | innut nassword |      |
| Mail Setting | g               | > | 1 2330010 | Input passiona |      |
| SDCard Se    | tting           | > |           |                |      |
|              |                 |   |           |                |      |
| Reboot Ca    | mera            | > |           |                |      |
| About Com    |                 |   |           |                |      |
| About Cam    | iera            | 2 |           |                |      |

## 9.3. Idő beállítás

Érintse meg a "Time setting" gombot, itt állíthatja be a kamera helyi időzónáját.

| K Back Camera Settings |   | Back          | Time Setting              | Done         |
|------------------------|---|---------------|---------------------------|--------------|
|                        |   |               |                           |              |
| WiFi Setting           | > | Camera time   | Sat 22 Mar 2014 11:0      | 8:10         |
| User Setting           | > | Time Zone     | (GMT +08:00) Beijing, Sin | ga >         |
| Time Setting           | > | User NTP      |                           | $\mathbf{)}$ |
| Alarm Setting          | > | NTP Server    | time.nist.                | gov >        |
| FTP Setting            | > | Sync with loc | al time                   |              |
| Mail Setting           | > |               |                           |              |
| SDCard Setting         | > |               |                           |              |
|                        |   |               |                           |              |
| Reboot Camera          | > |               |                           |              |
|                        |   |               |                           |              |
| About Camera           | > |               |                           |              |

## 9.4. Riasztási beállítások

Érintse meg az Alarm Setting gombot, itt tudja bekapcsolni a mozgásérzékelést, riasztási bemenetet, IO kapcsolatot és e-mail értesítést.

| <b>く</b> Back | Camera Settings |   | Back Alarm Set       | ting Done  |
|---------------|-----------------|---|----------------------|------------|
|               |                 |   |                      |            |
| WiFi Sett     | ing             | > | Motion Detect Armed  | $\bigcirc$ |
| User Set      | ting            | > | Motion Detect Sensib | normal >   |
| Time Set      | ting            | > | Input Armed          | $\bigcirc$ |
| Alarm Se      | tting           | > | Trigger Level        | Low >      |
| FTP Setti     | ing             | > | Preset Linkage       | No >       |
| Mail Sett     | ing             | > | IO Linkage           | $\bigcirc$ |
| SDCard S      | Setting         | > | Output Level         | Low >      |
|               |                 |   | Send Email           | $\bigcirc$ |
| Reboot C      | Camera          | > | FTP Upload Interval  | 0 >        |
|               |                 |   | Alarm Record         | $\bigcirc$ |
| About Ca      | amera           | > |                      |            |
|               |                 |   |                      |            |

## 9.5. FTP beállítások

Az "FTP Setting" gombbal az FTP szerverre vonatkozó beállításokat érheti el. A funkció működéséhez be kell állítani a megadott paramétereket.

| K Back Camera Setti | ngs | Back            | FTP Setting      | Done |
|---------------------|-----|-----------------|------------------|------|
|                     |     |                 |                  |      |
| WiFi Setting        | >   | Server          | input ftp server |      |
| User Setting        | >   | Port            | 0                |      |
| Time Setting        | >   | User            | input user name  |      |
| Alarm Setting       | >   | Passwrod        | input password   |      |
| FTP Setting         | >   | Upload Interval | 0                |      |
| Mail Setting        | >   |                 |                  |      |
| SDCard Setting      | >   |                 |                  |      |
|                     |     |                 |                  |      |
| Reboot Camera       | >   |                 |                  |      |
|                     |     |                 |                  |      |
| About Camera        | >   |                 |                  |      |
|                     |     |                 |                  |      |

## 9.6. E-mail beállítás

Érintse meg a "Mail Setting" gombot az e-mail beállításokhoz. A funkció működéséhez be kell állítani a megadott paramétereket.

| <b>&lt;</b> Back | Camera Settings |   | Back        | Mail Setting        | Done       |
|------------------|-----------------|---|-------------|---------------------|------------|
|                  |                 |   | Sender      | lilong19901017@16   | 3.com      |
| WiFi Sett        | ing             | > | SMTP Server | smtp.163.com        | (i) >      |
| User Sett        | ing             | > | SMTP Port   | 25                  |            |
| Time Sett        | ling            | > | SSL         |                     | NONE >     |
| Alarm Set        | tting           | > | Auth        |                     | $\bigcirc$ |
| FTP Setti        | ng              | > | User Name   | lilong19901017@16   | 3.com      |
| Mail Setti       | ng              | > | Passowrd    |                     |            |
| SDCard S         | Setting         | > | Receiver1   | 289893348@qq.con    | n          |
|                  |                 |   | Receiver2   | input mail receiver |            |
| Reboot C         | amera           | > | Bacoluor?   | input mail receiver |            |
|                  |                 |   | necelvers   | mput mail receiver  |            |
| About Ca         | mera            | > | Receiver4   | input mail receiver |            |
|                  |                 |   |             |                     |            |

## 9.7. SD beállítások

Az "SD Setting" gombbal a kamera saját tárhelyére vonatkozó információk érhetők el.

| <b>&lt;</b> Back | Camera Settings |   | <b>&lt;</b> Back | SDCard Settin   | ng Done     |
|------------------|-----------------|---|------------------|-----------------|-------------|
|                  |                 |   |                  |                 |             |
| WiFi Setti       | ng              | > | SDCard Tot       | al Capacity     | 0 MB        |
| User Setti       | ing             | > | SDCard Ava       | ilable Capacity | 0 MB        |
| Time Sett        | ing             | > | SDCard Sta       | tus SDCard no   | ot inserted |
| Alarm Set        | ting            | > | Record Co        | verage          | $\bigcirc$  |
| FTP Settir       | ng              | > | Record Tim       | e(minute)       | 10          |
| Mail Setti       | ng              | > | Timer Reco       | rding           | $\bigcirc$  |
| SDCard S         | etting          | > |                  | Format SDCar    | d           |
|                  |                 |   |                  |                 |             |
| Reboot C         | amera           | > |                  |                 |             |
|                  |                 |   |                  |                 |             |
| About Ca         | mera            | > |                  |                 |             |
|                  |                 |   |                  |                 |             |